## **Setting PIN for Direct Line**

#### If you have not activated your RingCentral account:

-Submit a ticket (<u>help@nusd.org</u>) asking for a resend of your invitation -You will be prompted to create a PIN upon activation

### If you have activated your RingCentral account:

-Login to <u>http://app.ringcentral.com</u>

-Select Settings from the left side menu

-Select *Phone* from the inner left menu

-Click the *Edit* button to right of *Voicemail* in the center of the screen

-A new menu will appear with the button at the bottom allowing you to change your PIN. You will also find here that you can change your voicemail greeting.

| EB                                                                                       | Novato Unified School Di                                                                                   | strict ( ) Q Search                                                                                                    |      |
|------------------------------------------------------------------------------------------|----------------------------------------------------------------------------------------------------|----------------------------------------------------------------------------------------------------|------|
| Phone<br>Divideo<br>Video<br>Divideo<br>Text<br>Fax<br>Ocontacts<br>Contacts<br>Contacts | = Customize tabs                                                                                           | Phone                                                                                                    |      |
|                                                                                          | <ul> <li>Notifications and audio</li> <li>Themes</li> <li>Message</li> <li>Video</li> <li>Phone</li> </ul> | Incoming calls Call handling Set how incoming calls ring your apps and devices, and how missed calls are handled. Voicemail Set a greeting and a PIN for your voicemail. | Edit |
|                                                                                          | Calendars and contacts  Keyboard shortcuts                                                                 | Ringtone High Gong Select the sound you'll hear when you receive incoming calls.                                                                                         | •    |
|                                                                                          | ao Administration                                                                                          | Auto-answer calls<br>Select how long callers will wait before their calls get auto-answered. This setting won't apply<br>when you're on an active call.                  | ~    |
| Company                                                                                  |                                                                                                    | Outgoing calls                                                                                                    |      |
| settings<br>Settings                                                                     |                                                                                                    | Default caller ID (415) 493-4201<br>Select the number that will be displayed to the people you call.                                                                     | Ţ    |
|                                                                                          | Voicemail                                                                                                  | Work hours After hours                                                                                                    |      |
|                                                                                          | Schedule: Callers<br>during after hour:                                                                    |                                                                                                    |      |
|                                                                                          | Voicemail greetir                                                                                          |                                                                                                    |      |
|                                                                                          | •                                                                                                    | 00:00 / 00:00 ()                                                                                                    |      |
|                                                                                          | Record                                                                                                    |                                                                                                    |      |
|                                                                                          | Voicemail PIN ①<br>Change PIN                                                                              |                                                                                                    |      |
|                                                                                          |                                                                                                    | Cancel Save                                                                                                    |      |

# **Retrieving Voicemails for Direct Line**

### Through the web application:

-Login to <u>http://app.ringcentral.com</u> -Select *Phone* from the left side menu -Select *All Voicemail* from the inner left menu

| EB                 | Novato Unified So  | hool Di | strict < > Q Search |                |     |                    | <b>#</b> + |
|--------------------|--------------------|---------|---------------------|----------------|-----|--------------------|------------|
| Phone              | CALL HISTORY       | + ^     | All voicemail       |                |     | ♥ Filter voicemail | l          |
| ☐¶<br>Video        | Missed calls       |         |                     |                |     |                    |            |
| Message            | Call recordings    |         |                     |                |     |                    |            |
| O<br>Text          | All voicemail      | ^       |                     | -1 <b> </b> 1- |     |                    | I          |
| ⊟<br>Fax           | 🛒 HUD              | ^       |                     |                |     |                    |            |
| (Q)<br>Contacts    | Extensions         |         |                     |                |     |                    |            |
| •••<br>More        | Call queue pick up |         |                     |                |     |                    |            |
|                    |                    | + ^     |                     | Neveicemeil    | vet |                    |            |
| Apps               | Conference calls   |         |                     | NO VOICEITIAII | yet |                    |            |
| E<br>Company       | Make a call        |         |                     |                |     |                    |            |
| settings           |                    |         |                     |                |     |                    |            |
| Settings           |                    |         |                     |                |     |                    |            |
| Resource<br>Center |                    |         |                     |                |     |                    |            |

### From the phone:

-Hit the envelope button

-Enter your PIN followed by pound (#)